No.excel:27 PC クラブ 2024.07.17 伊藤 嘉明

## エクセルで1行おきに行の背景色を変える方法(「条件付き書 式」の利用)

項目を見やすくするために、エクセルで 1 行おきに行の背景色を変えるには以下の手順を行います。

## 1.背景色を変えたい範囲を選択し、ホームメニューの「スタイル」→「条件付き 書式」をクリック。

| 7744   | ⊼-∆                | 和入        | K-961 | 701      | 那式           | 7-9      | 校開    | 表示  |            |                                          |                                      | 4 14 |               |      |               |                  |
|--------|--------------------|-----------|-------|----------|--------------|----------|-------|-----|------------|------------------------------------------|--------------------------------------|------|---------------|------|---------------|------------------|
| RI     | 400100             |           | MS P  | 53-17    |              | • 11     | • X X |     | æ.,        | 當時の返して全体を表示する                            | 63                                   | 關    |               | 標課   | 286764        | () E             |
| titics | attin<br>Attinteni | - tenitte | B /   | ų •      | <b>⊞</b> •1. | 0. A     |       |     | Qe ge      | B 242688LTHREAL .                        | 1. w + 142                           | 条件代表 | -71262        | 周.v. | AU)           | 1                |
| ÷ 3    | リップポード             |           |       |          | 7/01         |          |       |     | 1.000      | 201 1                                    | . R.0.                               | BA*  | BARS .        | 2945 |               |                  |
|        |                    |           |       |          |              |          |       |     |            |                                          |                                      |      |               |      |               |                  |
|        |                    |           |       |          |              |          |       |     |            |                                          |                                      |      |               |      |               | 標準               |
|        |                    |           |       |          |              |          |       |     |            |                                          |                                      |      |               | 条件作  | き テーブルとして     | 悪い               |
|        |                    |           |       |          |              |          |       |     |            |                                          |                                      |      |               | 大告   | ▼ 書式設定 ▼      | -                |
|        |                    |           |       |          |              |          |       |     |            |                                          |                                      |      |               | 4    | セルの強調表        | ⊼ルール( <u>H</u> ) |
| 2.表    | 示さ                 | きれ        | たメ    | ニ        | ユ-           | -σ       | )中7   | から  | 「新         | しいルール                                    | レ(N)」を                               | クリ   | リツ            | 1    | 上位/下位止-       | -1L(T)           |
| -      |                    |           |       |          |              | -        |       |     |            |                                          |                                      |      | -             | 1    |               | //( <u>1</u> )   |
| 0      |                    |           |       |          |              |          |       |     |            |                                          |                                      |      |               |      | データバー(D       | )                |
|        |                    |           |       |          |              |          |       |     |            |                                          |                                      |      |               | -    | -             |                  |
|        |                    |           |       |          |              |          |       |     |            |                                          |                                      |      |               |      | カラー スケール      | / <u>(S)</u>     |
|        |                    |           |       |          |              |          |       |     |            | 書式ルール                                    | .の編集<br>類を選択してください(S):               |      | ? <b>*</b>    |      | アイコン セット      | ( <u>I</u> )     |
|        |                    |           |       |          |              |          |       |     |            | <ul> <li>・セルの値</li> <li>・指定のf</li> </ul> | 直に基づいてすべてのセルを書式設定<br>値を含むセルだけを書式設定   | Ê    |               |      |               |                  |
| 3. T   | 数ェ                 | 式を        | 使用    | 1L       | τ.           | 書        | 式     | 設定す | る          | セル・上位数                                   | たは下位に入る値だけを書式設定<br>)上または下の値だけを書式設定   |      |               | 田民   | 新しいルール(N).    |                  |
|        |                    |           | 22 TL |          |              |          |       |     | -          | → 一意のí ・ 一意のí ・ 一意のí                     | 値または重複する値だけを書式設定<br>使用して、書式設定するセルを決定 | E    |               | Ē    | ルールの管理(R)     |                  |
| て沢     | にし                 | を         | 選升    | くし       | 、 J          | レー       | ・ル    | り内を | 部          |                                          | 容を編集してください( <u>E</u> ):              |      |               | -    | // ////a·±(±/ |                  |
| г_     | MO                 |           |       | <b>.</b> | \ <b>`</b>   | <u>۱</u> | n I   | トコー | -          | 次の数式                                     | を満たす場合に値を書式設定(0):                    |      |               |      |               |                  |
| ' -    | MO                 |           |       | V()      | , 2,         | )-'      | 71    |     | <b>J</b> 0 | =MOD(R                                   | ROW(),2)=0                           |      | <b></b>       | _    |               |                  |
|        |                    |           |       |          |              |          |       |     |            | ブレデュー:                                   |                                      |      | <b>未</b> 式(F) |      |               |                  |
|        |                    |           |       |          |              |          |       |     |            |                                          |                                      |      | de constant   |      |               |                  |
|        |                    |           |       |          |              |          |       |     |            |                                          |                                      |      | オヤンセル         |      |               |                  |
|        |                    |           |       |          |              |          |       |     |            |                                          |                                      |      |               |      |               |                  |

4.プレビューの横にある「書式」ボタンをクリックし、 「塗りつぶし」を選択。任意の色を指定する。

| 皆景色( <u>C</u> ):                           | パターンの色(白)                |
|--------------------------------------------|--------------------------|
|                                            | 日前<br>/(ターンの経営後(2):<br>・ |
| <u>塗りっぷし効果()</u> その他の <u>色(M).</u><br>サンブル |                          |
|                                            | 517(B)                   |

1 m

5.「OK」をクリックし、各画面を終了する。